## So ändern Sie die Größe der Auslagerungsdatei für den virtuellen Speicher

- 1. Öffnen Sie 🛛 <u>Computerverwaltung (Lokal)</u>.
- 2. Klicken Sie in der Konsolenstruktur mit der rechten Maustaste auf **Computerverwaltung (Lokal)** und dann auf **Eigenschaften**.
- 3. Klicken Sie auf der Registerkarte Erweitert auf Systemleistungsoptionen und anschließend unter Virtueller Speicher auf Ändern.
- 4. Klicken Sie in der Liste Laufwerk auf das Laufwerk, das die zu ändernde Auslagerungsdatei enthält.
- Geben Sie unter Größe der Auslagerungsdatei für ausgewähltes Laufwerk im Feld Anfangsgröße (MB) oder Maximale Größe (MB) eine neue Größe für die Auslagerungsdatei in Megabyte ein, und klicken Sie dann auf Festlegen.

Wenn Sie Werte für entweder die minimale oder die maximale Größe der Auslagerungsdatei verringern, müssen Sie den Computer neu starten, damit diese Änderungen wirksam werden. Die Erhöhung der Werte erfordert in der Regel keinen Neustart.

## Anmerkungen

- Klicken Sie zum Öffnen der Computerverwaltung auf **Start**, zeigen Sie auf **Einstellungen**, und klicken Sie dann auf **Systemsteuerung**. Doppelklicken Sie auf **Verwaltung**, und doppelklicken Sie dann auf **Computerverwaltung**.
- Sie müssen als <u>Administrator</u> oder Mitglied der Gruppe **Administratoren** auf Ihrem Computer und auf dem verwalteten Computer anerkannt sein, um diese Aufgabe durchführen zu können.
- Sie können Systemeigenschaften auf einem <u>Remotecomputer</u> oder einem <u>lokalen Computer</u> anzeigen oder ändern. Für den Zugriff auf einen Remotecomputer klicken Sie mit der rechten Maustaste auf **Computerverwaltung (Lokal)**, klicken auf **Verbindung zu anderem Computer herstellen** und wählen dann in der Liste den Computer aus, zu dem Sie eine Verbindung herstellen möchten.
- Um eine optimale Leistung zu erzielen, setzen Sie die Anfangsgröße nicht tiefer an als die empfohlene Größe unter **Gesamtgröße der Auslagerungsdatei für alle Laufwerke**. Die empfohlene Größe entspricht der anderthalbfachen Größe des auf dem System verfügbaren <u>RAMs</u>.
- Normalerweise sollten Sie die Größe der Auslagerungsdatei bei dem empfohlenen Richtwert belassen. Sie können die Größe jedoch heraufsetzen, wenn Sie regelmäßig Programme mit einem großen Speicherbedarf verwenden.
- Zum Löschen einer Auslagerungsdatei legen Sie sowohl die Anfangsgröße als auch die maximale Größe auf Null fest.

## Verwandte Themen